Speed up the check in process through eCheck-In. This lets you confirm your information, including insurance, medications, allergies and more. You will receive an email to complete the eCheck-In seven days before your scheduled health care visit. After you receive the email, you may follow the process below to check in before arriving for your appointment.

Step 1: In the Appointments and Visits section, select the eCheck-In button.

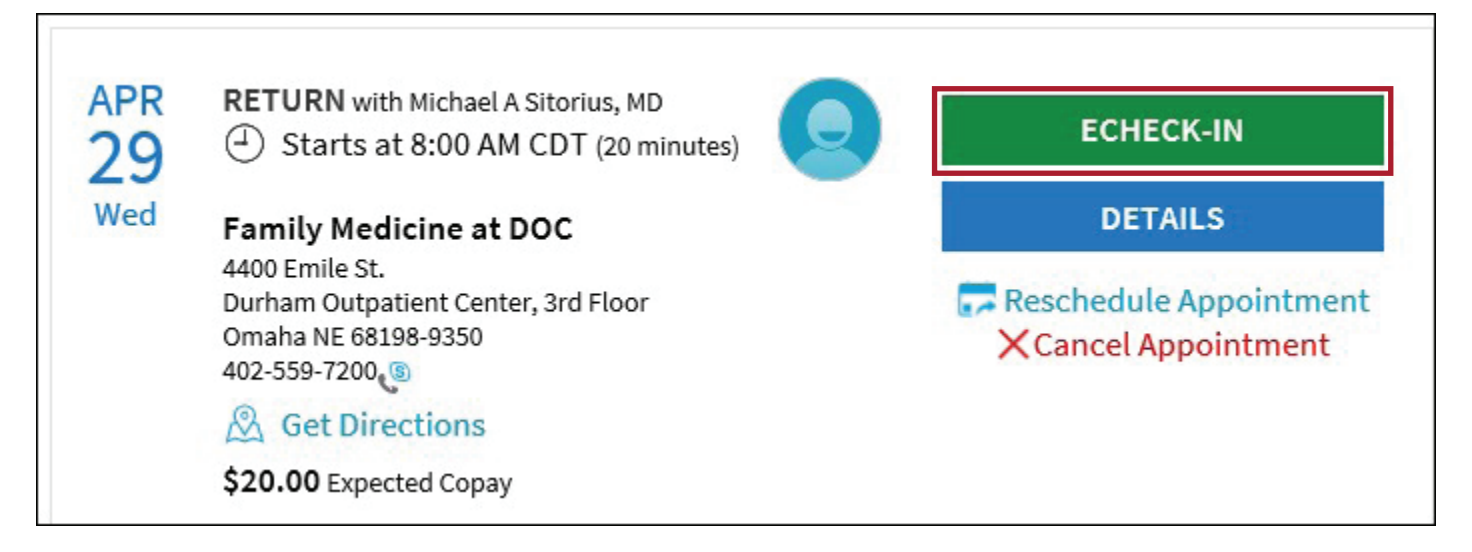

The eCheck-In toolbar will guide you through the following sections. The circle will fill in once the section is complete. You can stop at any time by selecting the **Finish Later** button at the bottom of each section.

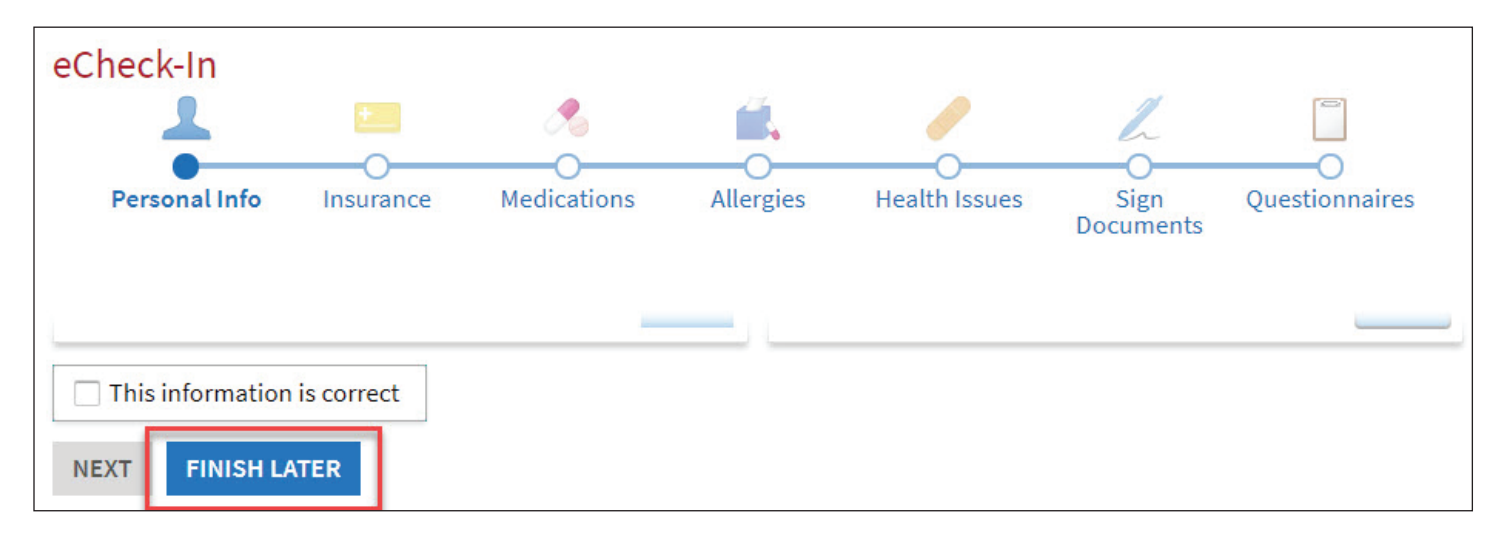

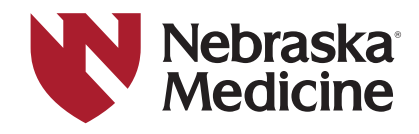

**Step 2:** To change your personal information simply click **Edit** and after the changes have been made, click the box next to **This information is correct**.

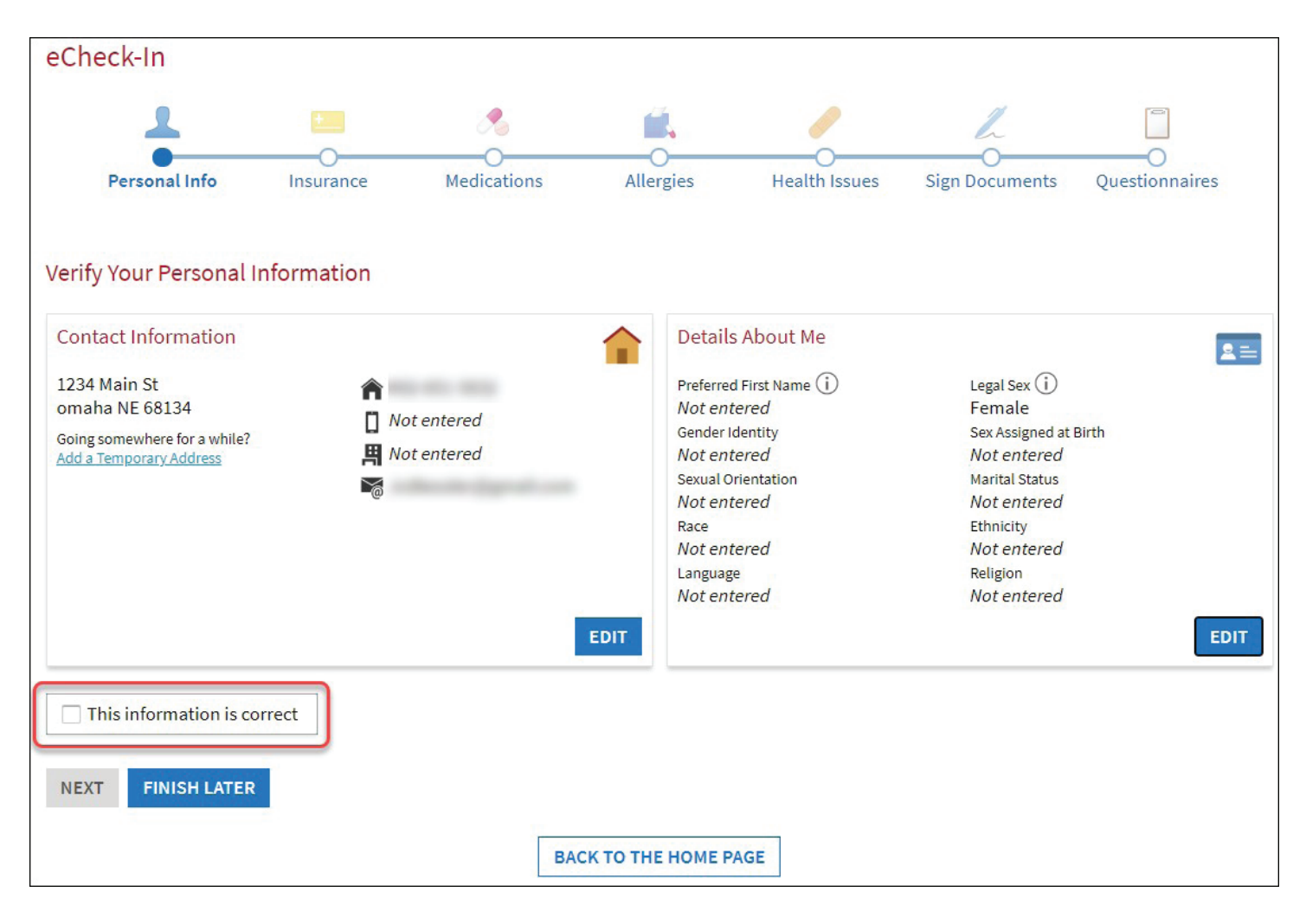

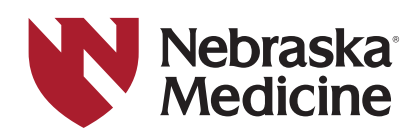

**Step 3**: Select or confirm the responsible person to pay for medical costs. Add or change your insurance information. Then click the box next to **This information is correct**.

| eCheck-In                                                        |                                                         |                                                   |                                |                       |                       |                |
|------------------------------------------------------------------|---------------------------------------------------------|---------------------------------------------------|--------------------------------|-----------------------|-----------------------|----------------|
| 1                                                                | -                                                       | ۶.                                                |                                | 1                     | L                     |                |
| Personal Info                                                    | Insurance                                               | O<br>Medications                                  | Allergies                      | O<br>Health Issues    | O<br>Sign Documents   | Questionnaires |
| Please review your in<br>changes. If the inform                  | surance information that<br>nation is correct, select t | at we have on file. If th<br>he check box and con | e information is inc<br>tinue. | orrect or incomplete, | click the appropriate | button to make |
| Responsibility for P                                             | ayment                                                  |                                                   |                                |                       |                       |                |
| Tulip, Caralee<br>1234 Main St<br>omaha NE 68134<br>402-651-5632 |                                                         |                                                   |                                |                       |                       |                |
| *We have this person                                             | n on file to pay for costs                              | not covered by insur                              | ance. Is this inform           | ation correct?        |                       |                |
| *Would you like to us                                            | se insurance to pay for t                               | his appointment?(i)                               |                                |                       |                       |                |
| Use insurance                                                    | Do not bill insurance                                   |                                                   |                                |                       |                       |                |
| Insurance on File                                                |                                                         |                                                   |                                |                       |                       |                |
|                                                                  |                                                         | You have                                          | ve no insurance                | on file.              |                       |                |
|                                                                  | + ADD A COVER                                           | AGE                                               |                                |                       |                       |                |
| This information                                                 | n is correct                                            |                                                   |                                |                       |                       |                |
| BACK NEXT                                                        | FINISH LATER                                            |                                                   |                                |                       |                       |                |

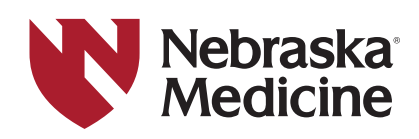

**Step 4**: Check that your medications are listed correctly. You may remove or add new medications in this area. If your pharmacy is not listed, click **+ Add a pharmacy** to search for a pharmacy by name or ZIP code. Click the box next to **This information is correct** after the changes have been made and select **Next**.

| cetirizine 5 mg tablet<br>Commonly known as: ZyrTEC<br>(i) Learn more<br>Take 1 tablet (5 mg total) by mouth 1 (<br>day. | one) time a                          |                              |                   |
|----------------------------------------------------------------------------------------------------|--------------------------------------|------------------------------|-------------------|
| 🕅 Remove                                                                                                    |                                      |                              |                   |
| + ADD A MEDICATIO                                                                                                    | ON                                   |                              |                   |
| Select a Pharmacy for This Visit                                                                                         |                                      |                              |                   |
|                                                                                                    | You have no ph<br>+ Add a pl         | armacies on file.<br>harmacy |                   |
| This information is correct         BACK       NEXT         FINISH LATER                                                 | Add a Pharmacy Search for a pharmacy |                              | near<br>ZIP 68198 |

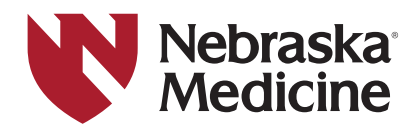

**Step 5**: Add or change any allergies you have. When you click **+Add an Allergy**, you will need to type in the allergy and then choose the reactions you have from the list of choices. If you do not find your reaction listed, you can enter your reaction in the **Comments** at the bottom. Click the box next to **This information is correct** after the changes have been made and select **Next**.

| Please review your allergies and verify that the lis     | t is up to date. Call 911 if you have an emergency.                                                                                  |
|----------------------------------------------------------|----------------------------------------------------------------------------------------------------|
|                                                          | You have no allergies on file.                                                                                                    |
|                                                          | Add an Allergy                                                                                                    |
| + ADD AN ALLERGY                                         | Enter details about your allergy below.<br>Name: Morphine 🖌                                                                          |
| Allergies You've Asked to be Added                       | Reactions:     Anaphylaxis     Hives     Shortness Of Breath     Diarrhea       Itching     Photosensitivity     Nausea And Vomiting |
| Codeine<br>Shortness Of Breath, Nausea<br>(i) Learn more | Nausea Swelling Anxiety Palpitations<br>Numbriess of tower unity Aprastic anemia                                                     |
| REMOVE                                                   | Metabolic acidosis History Unknown Rupture of tendon                                                                                 |
| This information is correct                              | See Comments                                                                                                    |
| BACK NEXT FINISH LATER                                   | Comments:                                                                                                    |
|                                                          |                                                                                                    |
|                                                          | АССЕРТ GO BACK                                                                                                    |

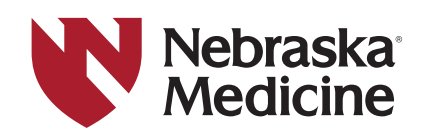

**Step 6**: Review health issues and check that the list is up to date. You can remove problems that are incorrect or add health issues. After the changes have been made, click the box next to **This information is correct** and go to the next step by selecting **Next**.

| Please review your health issues and verify                                                        | that the list is up to date. Call 911 if you have an emergency. |
|----------------------------------------------------------------------------------------------------|-----------------------------------------------------------------|
| Blood thinned due to long-term<br>anticoagulant use<br>Added 4/23/2019<br>(i) Learn more<br>REMOVE | + ADD A HEALTH ISSUE                                            |
| This information is correct                                                                        |                                                                 |
| BACK NEXT FINISH LATER                                                                             |                                                                 |

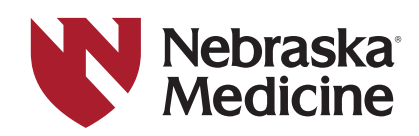

**Step 7**: Any forms that are due to be signed will appear in this section. Click on the green button to **Review and Sign** the document.

| eCheck-In                               |                      |                         |         |                      |                 |                |                 |
|-----------------------------------------|----------------------|-------------------------|---------|----------------------|-----------------|----------------|-----------------|
|                                         | -                    | الله ال                 |         | •                    | 1               | L              |                 |
|                                         | Insurance            | Medications             | Allerg  | çies                 | Health Issues   | Sign Documents |                 |
| Please review and address               | s the following docu | iments.                 |         |                      |                 |                |                 |
| Notice of Privacy Pra                   | ctice                |                         |         | NM Tele<br>Not Signe | health COT (ENG | G)             |                 |
|                                         |                      | REVIEW AND              | SIGN    | _                    |                 |                | REVIEW AND SIGN |
| Patients Rights and R<br>Not Signed Yet | Responsibilites      |                         |         |                      |                 |                |                 |
|                                         |                      | REVIEW AND              | SIGN    |                      |                 | 7              |                 |
| Once this step is complete              | ed, documents will b | be submitted for clinic | review. |                      |                 |                |                 |
| BACK FINISH LATER                       | SUBMIT               |                         |         |                      |                 |                |                 |

7a: For some forms you will only need to click on the **Signature** box and your signed name will appear.

**lebraska**<sup>®</sup>

| Patients Rights and Responsibilites                                                                                                    |  |  |  |  |
|----------------------------------------------------------------------------------------------------|--|--|--|--|
|                                                                                                    |  |  |  |  |
| PATIENT RIGHTS AND RESPONSIBILITIES                                                                                                    |  |  |  |  |
| Your Rights                                                                                                    |  |  |  |  |
| You should expect to receive the following:                                                                                                    |  |  |  |  |
| <ol> <li>Respect<br/>You should expect to be given the correct treatment for your problem by competent staff. They will honor your values and beliefs while<br/>you are being cared for. You can expect to be free of any type of abuse or exploitation while in the hospital.</li> </ol>                                         |  |  |  |  |
| 2. Equal Consideration<br>without consent.                                                                                                    |  |  |  |  |
| 7. Hospital Policies and Rules<br>Patients have the right to know the hospital policies and rules. It is the patient's responsibility to follow the rules. These rules are found in<br>the Guest Guide. Visitors also need to follow the rules. Please let your visitors know the hospital rules can be found in the Guest Guide. |  |  |  |  |
| I have read the Patient Rights and responsibilities                                                                                                    |  |  |  |  |
| * Click to Sign                                                                                                    |  |  |  |  |
| CONTINUE CLEAR FORM CANCEL                                                                                                    |  |  |  |  |

**7b**: The Conditions of Treatment document requires selections within the document for you to choose. Look for the red \* for the things that needs to have a selection. The **Signature** field will be locked until all of these selections are made. Once it is open, you will use your mouse or your finger to draw your signature in the box.

| NM Telehealth COT (ENG)                                                                                                    |  |  |  |
|----------------------------------------------------------------------------------------------------|--|--|--|
|                                                                                                    |  |  |  |
| Nebraska <sup>-</sup><br>Medicine                                                                                                    |  |  |  |
| 1. CONSENT TO TREATMENT<br>As a patient of The Nebraska Medical Center and/or Bellevue Medical Center, each doing business as Nebraska Medicine ("The Organization(s)"), I agree, request, and authorize attending physicians, their assistants or designees, and/or allied health professionals to administer such treatment to the patient as is necessary. Necessary treatment includes but is not limited to services, care, diagnostic |  |  |  |
| I understand the elections I have made on this form and the consent I am attesting to is valid for a period of one year from the date of my signature unless sooner revoked by me in writing except for the elections related to Research and Electronic Health Information Exchange, which will remain valid unless and until I change my designation in the manner described above.                                                       |  |  |  |
| <ul> <li>I ACKNOWLEDGE RECEIPT OF THE HOSPITAL PATIENT RIGHTS AND RESPONSIBILITIES.</li> <li>Please Click the link for <u>Patient Rights and Responsibilities</u></li> <li>*</li> </ul>                                                                                                    |  |  |  |
| I have received the Patient rights and responsibilites.                                                                                                    |  |  |  |
| ○ I have received the Patient rights and responsibilties at a previous visit.                                                                                                    |  |  |  |
| The undersigned certifies that he/she has read the foregoing, and as the patient, or as duly authorized signer on behalf of patient, is authorized to execute the above and accept its terms. A copy of this document will be provided to patient or signer upon request.                                                                                                    |  |  |  |
| Signature Of Patient                                                                                                    |  |  |  |
| If patient is unable to sign, state reason:                                                                                                    |  |  |  |
| IT IS UNDERSTOOD THAT THIS AGREEMENT SHALL TAKE EFFECT UPON REGISTRATION EVEN THOUGH IT MAY BE<br>SIGNED PRIOR THERE TO.<br>NOTE: A COPY OF THIS AGREEMENT TO BE DELIVERED TO THE PATIENT UPON REQUEST. A PHOTOCOPY OF THIS<br>AUTHORIZATION SHALL BE CONSIDERED AS VALID AS THE ORIGINAL.                                                                                                    |  |  |  |
| CONTINUE CLEAR FORM CANCEL                                                                                                    |  |  |  |

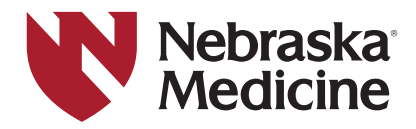

7c: All documents that appear here must be signed before you can click the Next button.

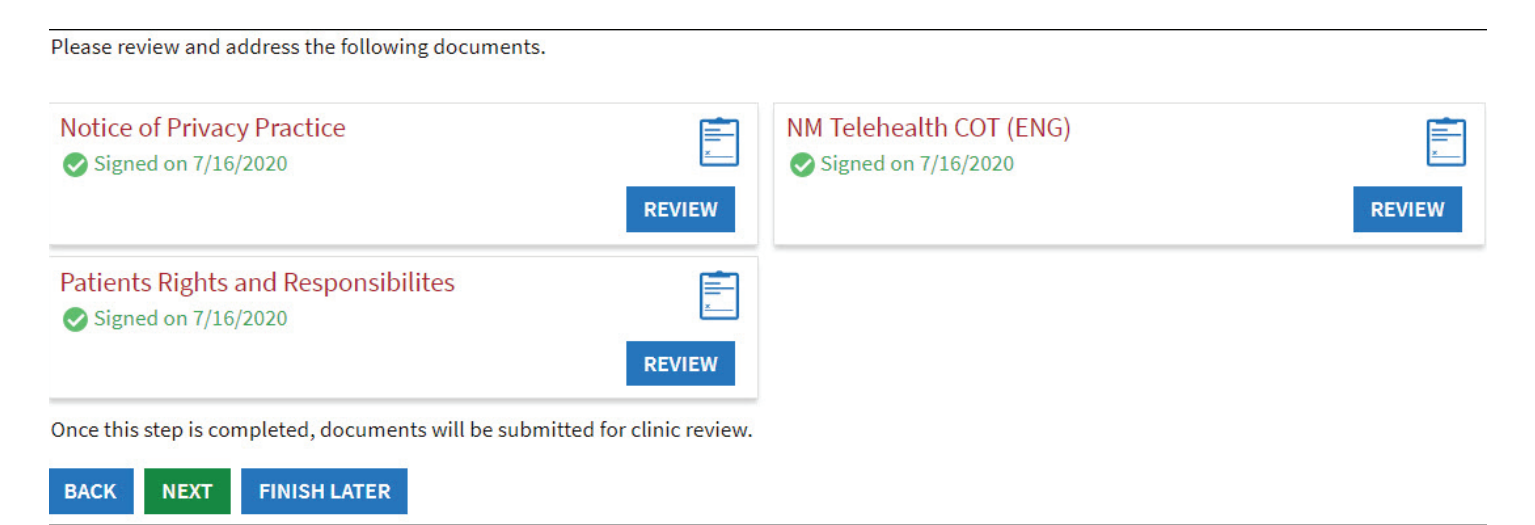

**Step 8**: A questionnaire must be filled out for some health care visits. Below are examples of questionnaires you might see. Select your answers.

| or an upcoming appointment with ICC VIDEO VISIT PR                                                                                    | OVIDER on 7/16/2020                                                                                           |                                                             |                                        |                        |
|----------------------------------------------------------------------------------------------------|----------------------------------------------------------------------------------------------------|-------------------------------------------------------------|----------------------------------------|------------------------|
| Indicates a required field.                                                                                                    |                                                                                                    |                                                             |                                        |                        |
| Do you have any of the following symptoms?<br>Select all that apply.                                                                  |                                                                                                    |                                                             |                                        |                        |
| None of these<br>Abdominal pain<br>Bruising or bleeding<br>Chills                                                                     | Î                                                                                                    |                                                             |                                        |                        |
| Cough<br>Diarrhea<br>Fever<br>Joint pain                                                                                              | Patient Medical History<br>Step 1 of 3<br>Please fill out the following information ab                        | out your medical and surgic                                 | al history. If you are not sure        | please calest "Ves" as |
| Loss of smell<br>Loss of taste                                                                                                    | add a comment. Your health care provider<br>Medical History                                                   | will review your answers du                                 | ring your next visit.                  | , please select res al |
| Loss of smell<br>Loss of taste<br>In the last month, have you been in contact with                                                    | add a comment. Your health care provider<br>Medical History<br>Question                                       | will review your answers du<br>Response                     | ring your next visit.<br>If yes, when? | Comments               |
| Loss of smell<br>Loss of taste<br>In the last month, have you been in contact with<br>Yes No / Unsure                                 | add a comment. Your health care provider<br>Medical History<br>Question<br>Do you have Allergies?             | will review your answers du<br>Response<br>Yes No           | ring your next visit.<br>If yes, when? | Comments               |
| Loss of smell<br>Loss of taste<br>In the last month, have you been in contact with<br>Yes No / Unsure<br>CONTINUE FINISH LATER CANCEL | add a comment. Your health care provider<br>Medical History<br>Question<br>Do you have Allergies?<br>Dementia | will review your answers du<br>Response<br>Yes No<br>Yes No | ring your next visit.  If yes, when?   | Comments               |

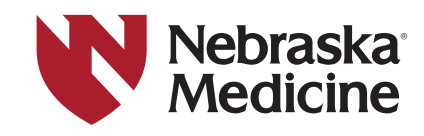

8a: At the end of the questionnaire you will be able to see all your answers and can click on the pencil icon to change any of your answers before you click the **Submit** button.

#### Communicable Disease Screening For an upcoming appointment with ICC VIDEO VISIT PROVIDER on 7/16/2020

Please review your responses. To finish, click Submit. Or, click any question to modify an answer.

| Question                                                                                                    | Answer              |   |
|----------------------------------------------------------------------------------------------------|---------------------|---|
| Do you have any of the following symptoms?                                                                              | Cough<br>Joint pain | 1 |
| In the last month, have you been in contact with someone who was confirmed or suspected to have Coronavirus / COVID-19? | No / Unsure         | 1 |
| BACK SUBMIT FINISH LATER CANCEL                                                                                         |                     |   |

**Step 9**: When you have completed all the steps of eCheck-In you will see the screen below or for some video visits, you will see the **Begin Video Visit** button.

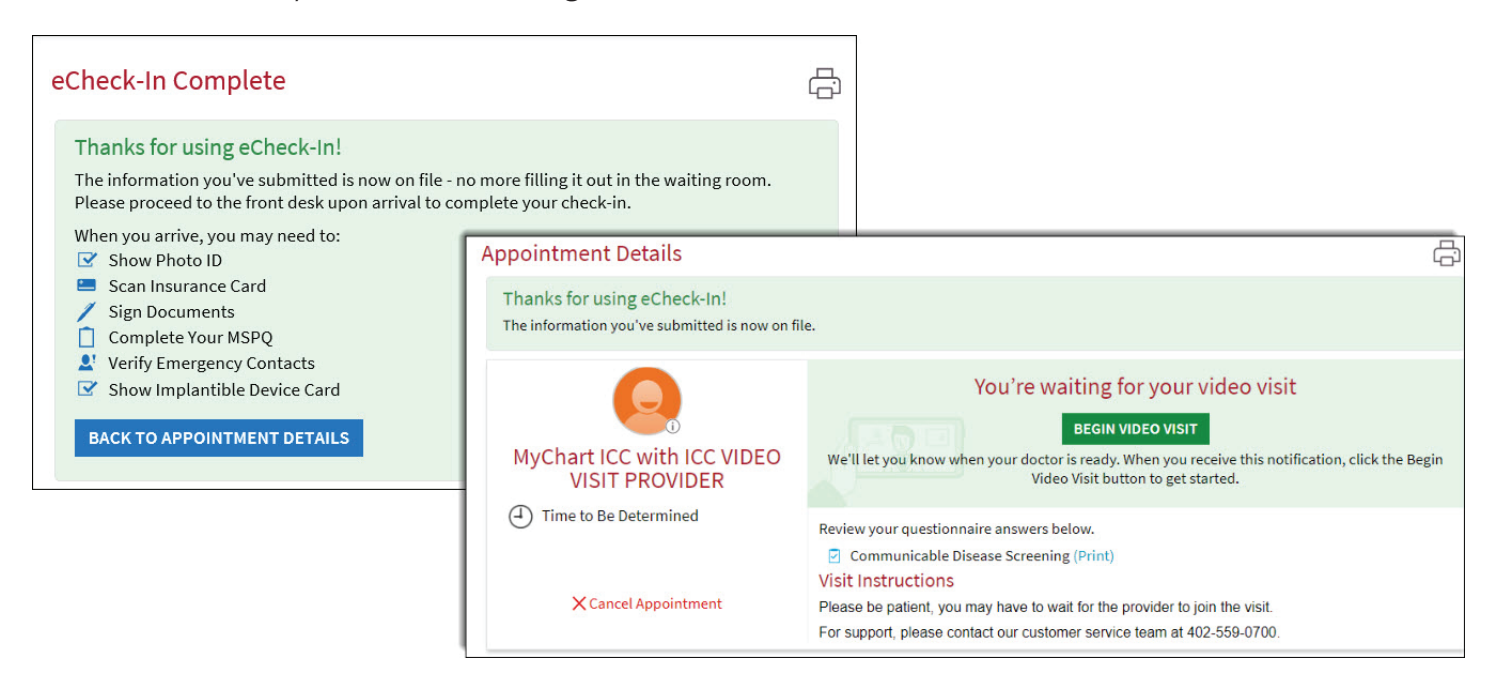

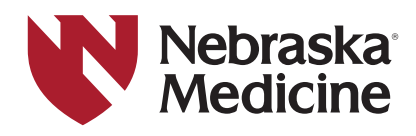